# **DRDP Online Users and Sites**

### **Administrator Role**

#### Agency Administrator

An account assigned the role of *Agency Administrator* has access to information pertaining to teachers within the agency. It also has records for the children under the care of all the teachers at every site within the agency. An agency administrator has the following permissions:

- Create and edit sites
- Set rating periods used by sites
- Create, edit, view, and/or search child records
- Re-enroll and/or reassign children
- Enroll or withdraw children from classes
- Create, edit, and/or view classes
- Assign all personnel and children to classes
- View, lock and/or unlock children's DRDP records
- View and run reports

#### Site Administrator

An account assigned the role of *Site Administrator* has access to information pertaining to teachers at a site and also has access to DRDP records for the children under the care of all the teachers at that site. (A site administrator may be assigned to multiple sites.) A site administrator has the following permissions:

- Create, edit, view and/or search children
- Re-enroll and/or reassign children
- Enroll or withdraw children from classes
- Create, edit and/or view classes
- Assign teachers, coaches, and data analysts to classes
- Add teachers
- View and lock ratings
- View and run reports

## **Getting Started**

#### Log In

Go to the DRDP Online website: www.drdponline.org.

|                           | Desired Kesuits                                                                                                    |                                           |
|---------------------------|----------------------------------------------------------------------------------------------------|-------------------------------------------|
|                           | Developmental Profile                                                                                                    | ONLINE                                    |
|                           | Brought to you by California Department of Education                                                                      | ion, Early Education and Support Division |
|                           | Current DRDPTech Users, please reset your password for Login DRDP Online by selecting FORGOT PASSWORD.                    |                                           |
|                           | Email *                                                                                                    |                                           |
|                           | Password *                                                                                                    |                                           |
|                           | LOGIN FORGOT PASSWORD                                                                                                    |                                           |
| If you need assistance wi | th DRDP Online ©, please contact the Desired Results Training and Techn<br>1-800-770-6339 or email DRDPOnline@wested.org. | ical Assistance Project at                |
|                           | Thank you and welcome to DRDP Online!                                                                                     | Build: Wed Aug 29 2018 11:02:34 GMT-070   |

Figure 1. Login Page

#### Enter Username/Email

This is your complete email address (e.g., jsmith@school.net).

#### Password

If you forgot your password, select **Forgot Password** at the bottom right-hand corner (see Figure 1). After verifying your email address, the system will email you a prompt to reset your password.

When first-time DRDP Online users create their account, you will receive an email from the DRDP Online system with a prompt to set their password.

### **Adding Users**

It is recommended that Agency Administrators and Site Administrators review these accounts to verify that they have the intended roles and that they are assigned to the correct sites. To do this, select **User Accounts** on the left navigation menu (See Figure 2).

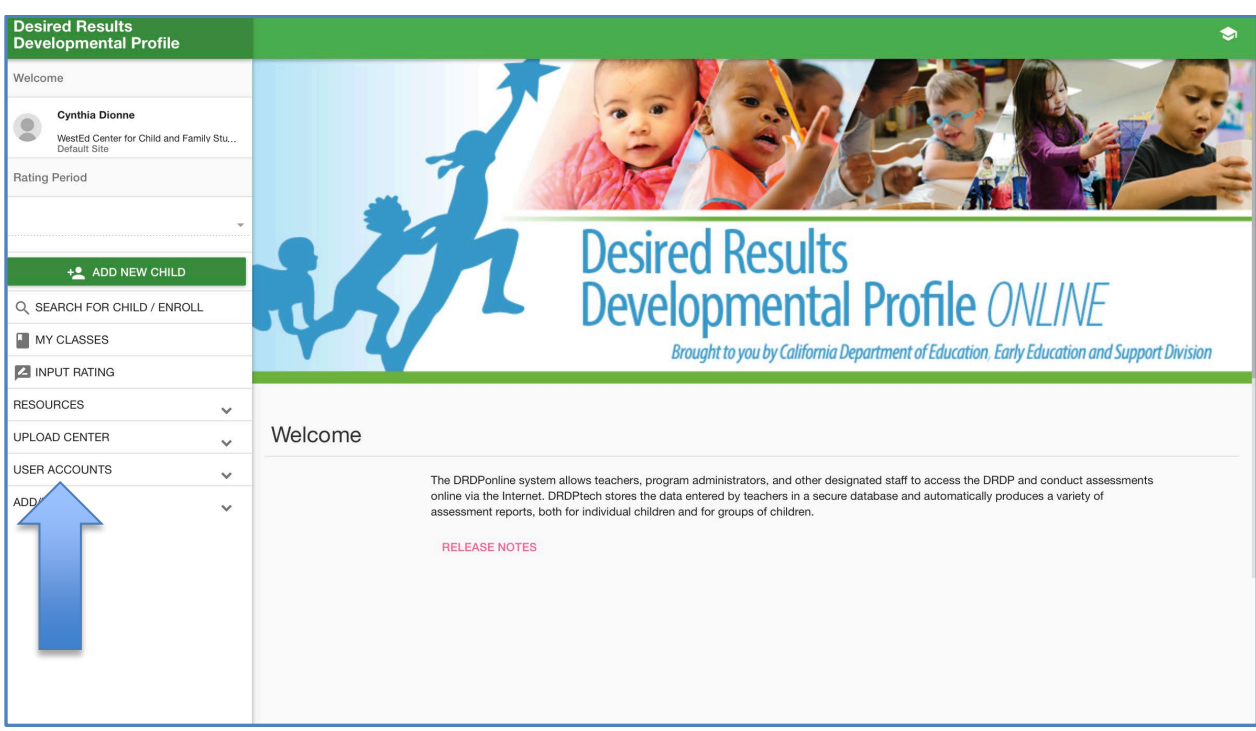

### User Accounts

Figure 2. User Accounts

On the drop-down menu, select **Search User Account**. Then, on the following page, choose the site where you wish to view users or select Check **All** to view all users on all sites. Then choose **Select Roles** and **Check All**. Finally, click on the green search button to search. (See Figure 3 for a screenshot of each of these options).

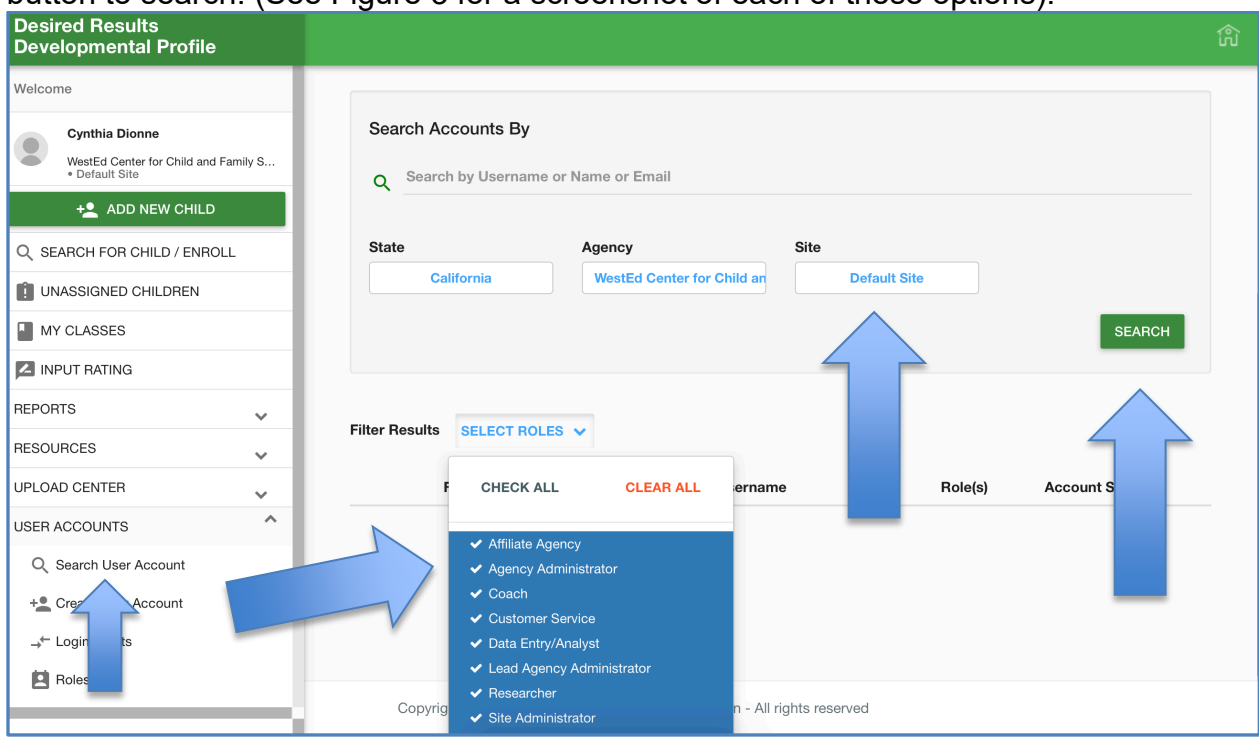

Figure 3. Search Users

After the system has searched, scroll down and select the pencil icon to the right of the person's name you wish to view (See Figure 4). Next, scroll to the bottom of the box that displays (See Figure 5). In the **Sites** section, choose the site or sites that you wish to move that teacher to and select the green save button at the bottom. To edit the user's role, scroll to the top of this box and choose the tab **Roles**. In the following box, check off all roles you wish this user to have. Select the green save button at the bottom (See Figure 6).

| Desired Results<br>Developmental Profile                                         |          |                |              |                 |                     |              |             |         |
|----------------------------------------------------------------------------------|----------|----------------|--------------|-----------------|---------------------|--------------|-------------|---------|
| Welcome                                                                          |          | Search/E       | Edit Acco    | unts            |                     |              |             |         |
| Cynthia Dionne<br>WestEd Center for Child and F<br>Default Site<br>ADD NEW CHILD | Family S | Search A       | Accounts By  | e or Name or En | nail                |              |             |         |
| UNASSIGNED CHILDREN                                                              | - 1      | State          |              | Agency          |                     | Site         |             |         |
| MY CLASSES                                                                       | - 1      | C              | California   | WestEd          | Center for Child an | Default Site |             |         |
| INPUT RATING                                                                     | _        |                |              |                 |                     |              |             | SEARCH  |
| REPORTS                                                                          | ~        |                |              |                 |                     |              |             |         |
| RESOURCES                                                                        | ~        |                |              |                 |                     |              |             |         |
| UPLOAD CENTER                                                                    | ~        | Filter Results | SELECT ROL   | LES 🗸           |                     |              |             |         |
| USER ACCOUNTS                                                                    | ^        |                | First Name 🔺 | Last Name       | Username            | Email        |             | Role(s) |
| Q Search User Account                                                            |          | ۲ ا            | Brittany     | Tanner          | btanner@gmail.co    | om btanner   | @gmail.com  | Teacher |
| + Create User Account                                                            |          |                | 0            | 5               |                     |              | o           | Teacher |
| → <sup>←</sup> Login Audits                                                      |          |                | Cynthia      | Dionne          | calonne@wested.     | org cdionne  | wwested.org | Teacher |
| Roles                                                                            |          |                |              |                 |                     |              |             | Teacher |

Figure 4. Edit Option

| Desired Results<br>Developmental Profi                        | Password Change Status Last changed on:                                                   | ث                               |
|---------------------------------------------------------------|-------------------------------------------------------------------------------------------|---------------------------------|
| Welcome                                                       |                                                                                           |                                 |
| Cynthia Dionne<br>WestEd Center for Child i<br>* Default Site | Person's First Name * M.I. Person's Last Name * Suffix   Cynthia M.I Dionne - Suffix - \$ | SEARCH                          |
| +2 ADD NEW CHI                                                | Work Title                                                                                |                                 |
| Q SEARCH FOR CHILD / EN                                       | teacher                                                                                   |                                 |
|                                                               | Work Email * i<br>Email *                                                                 | Role(s)                         |
| MY CLASSES                                                    | cdionne@wested.org                                                                        | Teacher<br>Teacher              |
|                                                               | State                                                                                     | Site Ad<br>Teacher              |
| REPORTS                                                       | California                                                                                | Teacher                         |
| RESOURCES                                                     | Agency                                                                                    | Teacher                         |
| UPLOAD CENTER                                                 | WestEd Center for Child and Fami                                                          | R@wested.org Teacher<br>Teacher |
| USER ACCOUNTS                                                 | Site                                                                                      | ail.com Teache                  |
| Q Search User Account                                         | Default Site                                                                              | C                               |
| + Create User Account                                         |                                                                                           |                                 |
|                                                               |                                                                                           | rg ne Ad                        |
| Roles                                                         | つ Undo Changes ✓ Save Changes                                                             |                                 |

Figure 5. Choose Site

Additional users may be added by selecting **User Account** at the middle left section of the navigation menu, followed by **Create User Accounts** from the drop-down menu (See Figure 2). Once a user is created, select the blue pencil icon at the left of the user's name to assign the role for that account. Then, select the second tab in the pop-up box, **Role** (See Figure 6).

Working with the <u>User Upload Template</u> may be more efficient for creating multiple users within the system. Once filled in, this template can be uploaded to the **Upload Center** on the left. When filling in the information on the template, you will want to ensure that the agency and site name match exactly what is listed in DRDP Online. The personnel ID may be left blank. And finally, ensure that the new user's role is typed in exactly as it is listed on the <u>DRDP Online Roles and Permissions</u> chart, which is also available on the Desired Results website just below where the user upload template is found. You can also find the list of permissions and roles under the resource tab.

| Desired Results<br>Developmental Prof     |                              |                          |                       |              | ŝ                  |
|-------------------------------------------|------------------------------|--------------------------|-----------------------|--------------|--------------------|
| Welcome                                   |                              |                          | •                     |              |                    |
| Cynthia Dionne<br>WestEd Center for Child | Editing Cynthia Dionne       |                          |                       | SEAR         | СН                 |
| + ADD NEW CHI                             | Contact Info Role            |                          |                       |              |                    |
| Q SEARCH FOR CHILD / EN                   | User's Role                  |                          |                       |              | Bole(s)            |
| UNASSIGNED CHILDREN                       | Bloase celect all that apply |                          |                       |              |                    |
| MY CLASSES                                | Affiliate Agency i           | 🗌 Coach i                | Data Entry/Analyst i  |              | Teachei<br>Teachei |
|                                           | ☐ Researcher i               | ✓ Teacher i              | ✓ Teacher of Record i |              | Site Ad            |
| REPORTS                                   |                              |                          |                       |              | Teacher            |
| RESOURCES                                 | Administrator Roles:         | ✓ Site Administrator i   |                       |              | Teacher            |
| UPLOAD CENTER                             |                              |                          |                       | R@wested.org | Teacher            |
| USER ACCOUNTS                             | Lead Admin Roles:            |                          |                       |              | Teacher            |
| O Search User Account                     | Lead Agency Administrator i  | State Administrator i    |                       | ail.com      | Teacher            |
|                                           |                              |                          |                       |              | Custor             |
| + Create User Account                     | Power User Boles:            |                          |                       |              | Teacher            |
| → <sup>←</sup> Login Audits               | Customer Service i           | System Administrator     |                       | ra           | Site Ad            |
| Roles                                     |                              | - oyotom Administrator 1 |                       |              |                    |
|                                           |                              |                          |                       |              |                    |

Figure 6. Select Role

#### Adding Sites

To search the sites that are in DRDP Online, select **Add/Edit** in the navigation menu. In the drop-down menu, choose **Sites**. On the following page, select the green search button (See Figure 7) for a list of current sites. To enter additional sites into the system, go to the navigation menu (left side of the screen) and select **Add/Edit**, then **Sites**. Select the **Add New Site** button on the upper right-hand side to input the site information and add the site (See Figure 7). Only Agency Administrators and Agency

Lead Administrators can move staff from one site to another (and Site Administrators if they are associated with those sites).

|                             | L Desired<br>Develop   | Desired Results<br>Developmental Profile ONLINE |                     |  |  |
|-----------------------------|------------------------|-------------------------------------------------|---------------------|--|--|
| Sites                       |                        |                                                 | ADD NEW SITE        |  |  |
| Search Site By<br>Site Name | CDS Code               | Туре 👻                                          | 1                   |  |  |
| State                       | ency<br>WestEd Test 22 | Site<br>Delta Demo                              |                     |  |  |
|                             |                        |                                                 | SEARCH CLEAR FIELDS |  |  |

Figure 7. Searching Site

## Helpful Resources for DRDP Online

To access complete information on DRDP Online and instructions for all users, visit the <u>DRDP Online section</u> on the Desired Results website <u>http://www.desiredresults.us</u>. Also, register for DRDP Online webinars on the <u>Training section</u> of the Desired Results website.